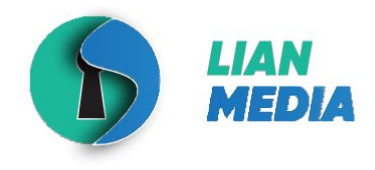

ООО «Лианмедиа» 614010, Пермский край, Пермь Героев Хасана, 7а, офис 525 +7(342) 206 06 49 ek@lianmedia.ru lianmedia.ru

Информационная безопасность

# «**СЕТЕЗОР – АРХИТЕКТОР СЕТЕВОЙ ИНФРАСТРУКТУРЫ**» РУКОВОДСТВО ПОЛЬЗОВАТЕЛЯ ПО ЭКСПЛУАТАЦИИ ЭКЗЕМПЛЯРА ПРОГРАММНОГО ОБЕСПЕЧЕНИЯ

на <u>30</u> листах

Пермь 2025

# СОДЕРЖАНИЕ

| ТЕРМИНЫ, СОКРАЩЕНИЯ И ОПРЕДЕЛЕНИЯ                         | 3  |
|-----------------------------------------------------------|----|
| АННОТАЦИЯ                                                 | 5  |
| 1. ОБЩИЕ ПОЛОЖЕНИЯ                                        | 6  |
| 1.1. НАИМЕНОВАНИЕ ПРОГРАММНОГО ОБЕСПЕЧЕНИЯ                | 6  |
| 1.2. НАЗНАЧЕНИЕ ПРОГРАММНОГО ОБЕСПЕЧЕНИЯ                  | 6  |
| 1.3. СВЕДЕНИЯ О РАЗРАБОТЧИКЕ                              | 6  |
| 2. ОБЗОР ВОЗМОЖНОСТЕЙ ПО                                  | 7  |
| 3. ПРЕДЪЯВЛЯЕМЫЕ ТРЕБОВАНИЯ                               | 8  |
| 3.1. ТРЕБОВАНИЯ К УРОВНЮ ПОДГОТОВКИ ПОЛЬЗОВАТЕЛЯ          | 8  |
| 3.2. ТРЕБОВАНИЯ К АППАРАТНОМУ ОБЕСПЕЧЕНИЮ (HARDWARE)      | 8  |
| 3.3. ТРЕБОВАНИЯ К ПРОГРАММНОМУ ОБЕСПЕЧЕНИЮ (SOFTWARE)     | 9  |
| 4. ВАРИАНТЫ И ПОРЯДОК УСТАНОВКИ ПРОГРАММНОГО ОБЕСПЕЧЕНИЯ  |    |
| 4.1. ВАРИАНТ УСТАНОВКИ С ИСПОЛЬЗОВАНИЕМ DEB-ПАКЕТА        | 10 |
| 4.2. ВАРИАНТ УСТАНОВКИ С ИСПОЛЬЗОВАНИЕМ DOCKER-КОНТЕЙНЕРА | 13 |
| 4.3. ЗАПУСК ИЗ ИСХОДНОГО КОДА                             | 14 |
| 5. ЭКСПЛУАТАЦИЯ ЭКЗЕМПЛЯРА ПО «СЕТЕЗОР»                   |    |
| 5.1. ГЛАВНАЯ СТРАНИЦА УПРАВЛЕНИЯ ПРОЕКТАМИ                |    |
| 5.2. ПАНЕЛЬ НАВИГАЦИИ                                     | 19 |
| 5.3. СТРАНИЦА «ГРАФИКИ»                                   |    |
| 5.4. СТРАНИЦА «КАРТА СЕТИ»                                | 21 |
| 5.5. СТРАНИЦА «ИНСТРУМЕНТЫ»                               | 24 |
| 5.6. СТРАНИЦА «УЯЗВИМОСТИ»                                | 27 |
| 5.7. СТРАНИЦА «ИНФОРМАЦИЯ»                                |    |
| 5.8. СТРАНИЦА «НАСТРОЙКИ»                                 | 29 |
| 6. ЗАВЕРШЕНИЕ РАБОТЫ ПО «СЕТЕЗОР»                         |    |

# ТЕРМИНЫ, СОКРАЩЕНИЯ И ОПРЕДЕЛЕНИЯ

Ниже (Таблица 1) приведён перечень терминов, сокращений и определений.

| N⁰ | Наименование                                                                  | Таблица 1 – Термины, сокращения и определения<br>Описание                                                                                                    |
|----|-------------------------------------------------------------------------------|----------------------------------------------------------------------------------------------------|
| 1  | «Сетезор – архитектор<br>сетевой инфраструктуры»,<br>сокр. «Сетезор»          | Наименование рассматриваемого приложения в настоящей инструкции по установке                                                                                                    |
| 2  | ИТ                                                                            | Информационные технологии                                                                                                    |
| 3  | Аппаратное обеспечение<br>(Hardware)                                          | Совокупность технических средств.<br>Зачастую, электронные и механические<br>устройства (например, жёсткий диск,<br>процессор и др.)                                                                                                    |
| 4  | ПО – Программное<br>обеспечение (Software)                                    | Совокупность программных средств.<br>Зачастую, устанавливаемые приложения,<br>утилиты и др.                                                                                                    |
| 5  | ЛВС                                                                           | Локальная вычислительная сеть                                                                                                    |
| 6  | Сетевая модель OSI (The<br>Open Systems<br>Interconnection model)             | Сетевая модель стека (магазина) протоколов<br>OSI/ISO. Посредством данной модели<br>различные сетевые устройства могут<br>взаимодействовать друг с другом. Модель<br>определяет 7 уровней взаимодействия систем.<br>Каждый уровень выполняет определённые<br>функции при таком взаимодействии |
| 7  | Сетевая модель TCP/IP<br>(Transmission Control<br>Protocol/Internet Protocol) | Сетевая модель передачи данных,<br>представленных в цифровом виде. Модель<br>описывает способ передачи данных от<br>источника информации к получателю. В<br>отличие от OSI имеет 4 уровня<br>взаимодействия систем                                                                            |
| 8  | ЭВМ                                                                           | Электронная вычислительная машина                                                                                                    |
| 9  | APM                                                                           | Автоматизированное рабочее место                                                                                                    |
| 10 | DEB-пакет                                                                     | Пакеты установки программного обеспечения<br>в операционной системе проекта Debian, и<br>других, использующих систему управления<br>пакетами dpkg                                                                                                    |

| 11 | Docker           | Программное обеспечение для автоматизации<br>развёртывания и управления приложениями<br>в средах с поддержкой контейнеризации,<br>контейнеризатор приложений |
|----|------------------|----------------------------------------------------------------------------------------------------|
|    |                  | Формат пакетирования, который позволяет                                                                                                    |
|    |                  | упаковать весь код и зависимости                                                                                                    |
| 12 | Docker-контейнер | приложения в стандартный формат, чтобы                                                                                                    |
|    |                  | приложение могло быстро и надежно                                                                                                    |
|    |                  | запускаться в разных вычислительных средах                                                                                                    |
|    |                  |                                                                                                    |

# Измерительные единицы

- 13 Гц Гигагерц (тактовая частота процессора)
- 14 МБ Мегабайт
- 15 ГБ Гигабайт

#### АННОТАЦИЯ

Настоящий документ представляет из себя описание по эксплуатации экземпляра программного обеспечения «Сетезор – Архитектор сетевой инфраструктуры», предоставляемого для проведения экспертной проверки.

Документ содержит общие положения, требования, предъявляемые к уровню подготовки пользователя, к аппаратному и программному обеспечению для функционирования «Сетезор», порядок установки и запуск, а также эксплуатацию ПО «Сетезор», предоставляемого для проведения экспертной проверки.

#### 1. ОБЩИЕ ПОЛОЖЕНИЯ

В настоящем разделе приведены общие положения к описанию по эксплуатации экземпляра программного обеспечения «Сетезор», предоставленного для проведения экспертной проверки. В общих положениях раскрывается наименование и назначение программного обеспечения, а также сведения о разработчике.

#### 1.1. НАИМЕНОВАНИЕ ПРОГРАММНОГО ОБЕСПЕЧЕНИЯ

Полное наименование программного обеспечения: «Сетезор – Архитектор сетевой инфраструктуры».

Краткое наименование программного обеспечения: «Сетезор».

#### 1.2. НАЗНАЧЕНИЕ ПРОГРАММНОГО ОБЕСПЕЧЕНИЯ

Программное обеспечение «Сетезор» предназначено для анализа и проектирования сетевой инфраструктуры. Программа позволяет выполнять автоматическое построение карты сети на основании интерактивного сканирования или загружаемых логов, обеспечивает выявление ИТ-активов и инвентаризацию ИТ-инфраструктуры. В результате деятельности программы становятся видны доступные хосты, открытые порты на хостах и используемое ПО.

Область применения: информационно-вычислительные сети.

#### 1.3. СВЕДЕНИЯ О РАЗРАБОТЧИКЕ

Данные о разработчике ПО «Сетезор»:

Полное наименование организации: Общество с ограниченной ответственностью «ЛианМедиа»

Краткое наименование организации: ООО «ЛианМедиа»

ОГРН: 1185958065633

ИНН: 5902050954

Адрес: 614010, Пермский край, г. Пермь, ул Героев Хасана 7А, оф. 525 Телефон: +7 (342) 206 06 49

Эл. почта: sales@lianmedia.ru

#### 2. ОБЗОР ВОЗМОЖНОСТЕЙ ПО

К основным возможностям программного обеспечения «Сетезор» можно отнести:

1. Аналитический модуль – табличное представление агрегированных данных с возможность применения различных аналитических фильтров и экспортом в формате электронной таблицы.

2. Поиск программного обеспечения по узлам сети;

3. Активное и пассивное сканирование информационновычислительной сети;

4. Поиск сетевых узлов по протоколу SNMP и сбор установленного программного обеспечения;

5. Модуль построения топологии информационно-вычислительной сети;

6. Поиск субдоменов через DNS;

7. Получение SSL сертификата;

8. Получение детальной информации о регистре домена;

9. Формирование отчёта по найденным уязвимостям;

10. Генерация снимка экрана веб-ресурса;

11. Получение списка уязвимостей для конкретного программного обеспечения посредством интеграции с search-vulns;

12. Модуль хранения агрегированных данных;

13. НТТР REST API – унифицированный веб-интерфейс для взаимодействия с клиентской частью приложения и интеграциями с другими информационными системами.

#### 3. ПРЕДЪЯВЛЯЕМЫЕ ТРЕБОВАНИЯ

В настоящем разделе приведены требования для функционирования программы «Сетезор». Требования предъявляются к уровню подготовки пользователя, к аппаратному обеспечению (Hardware) и к программному обеспечению (Software).

#### 3.1. ТРЕБОВАНИЯ К УРОВНЮ ПОДГОТОВКИ ПОЛЬЗОВАТЕЛЯ

В данном пункте приведены требования к уровню подготовки пользователя для взаимодействия с «Сетезор».

Пользователь, взаимодействующий с «Сетезор», должен обладать следующими навыками:

• Умение уверенно пользоваться ПК с операционной системой Linux (Ubuntu вер. 23.04 «Lunar Lobster» и выше) на уровне системного администратора.

• Умение уверенно работать с одним или несколькими веб-браузерами: Yandex Browser, Google Chrome, Opera, Mozilla Firefox, Safari.

• Умение выполнять построение локально вычислительных сетей (ЛВС), знать термины, определения и базовые принципы построения ЛВС.

• Знание сетевой модели OSI, уверенное ориентирование в уровнях данной модели. Знание сетевой модели TCP/IP будет плюсом.

• Умение уверенно работать с сетевыми сканерами птар, scapy, masscan.

# 3.2. ТРЕБОВАНИЯ К АППАРАТНОМУ ОБЕСПЕЧЕНИЮ (HARDWARE)

Ниже приведены минимальные и рекомендованные требования к аппаратному обеспечению (Hardware) для функционирования «Сетезор» (Таблица 2).

Таблица 2 – Требования к аппаратному обеспечению

Минимальные требования Рекомендованные требования • Процессор: 4-ядерный с тактовой • Процессор: 4-ядерный с тактовой частотой 2 ГГц и больше частотой 2.5 ГГц и больше • Оперативная память: 2 ГБ • Оперативная память: 4 ГБ • Видеокарта (память): 2 ГБ • Видеокарта (память): 4 ГБ • Сеть: Широкополосное подключение • Сеть: Широкополосное подключение к интернету к интернету • Место на лиске: 5 ГБ • Место на лиске: 5 ГБ • Дополнительно: – • Дополнительно: –

Аппаратное обеспечение с такими характеристиками должно

8

присутствовать на рабочей станции (ЭВМ) пользователя для полноценного и безотказного функционирования «Сетезор».

# 3.3. ТРЕБОВАНИЯ К ПРОГРАММНОМУ ОБЕСПЕЧЕНИЮ (SOFTWARE)

Ниже (Таблица 3) приведены минимальные и рекомендованные требования к программному обеспечению (Software) для функционирования «Сетезор».

| Таблица                                                                                                    | Таблица 3 – Требования к программному обеспечению                                                                                                    |  |
|----------------------------------------------------------------------------------------------------|----------------------------------------------------------------------------------------------------|--|
| Минимальные требования                                                                                                    | Рекомендованные требования                                                                                                    |  |
| <ul> <li>Поддерживаемые ОС: <ul> <li>Linux (Ubuntu вер. 19.10 «Eoan</li> </ul> </li> <li>Ermine» и выше)</li> <li>Поддерживаемые веб-браузеры: <ul> <li>Yandex Browser (вер. 18.2.1 и выше)</li> <li>Google Chrome (вер. 88 и выше)</li> <li>Opera (вер. 65.2.3381.61420 и выше)</li> <li>Mozilla Firefox (вер. 104 и выше)</li> <li>Safari (вер. 13.1.2 и выше)</li> </ul> </li> <li>python: вер. 3.12</li> <li>python3-pip</li> <li>Nmap</li> <li>Massean</li> </ul> | <ul> <li>Поддерживаемые ОС: <ul> <li>Linux (Ubuntu вер. 23.04 «Lunar</li> <li>Lobster» и выше)</li> </ul> </li> <li>Поддерживаемые веб-браузеры: <ul> <li>Yandex Browser (вер. 24.6.3.729 и</li> </ul> </li> <li>Bыше) <ul> <li>Google Chrome (вер. 129 и выше)</li> <li>Opera (вер. 114 и выше)</li> <li>Mozilla Firefox (вер. 130 и выше)</li> <li>Safari (вер. 16.5.2 и выше)</li> </ul> </li> <li>python: вер. 3.12</li> <li>python3-pip</li> <li>Nmap</li> </ul> |  |
| - 1v1a550a11                                                                                                    |                                                                                                    |  |

• libpcap2-bin

• Дополнительно: –

- Masscanlibpcap2-bin
  - Дополнительно: -

Программное обеспечение с такими характеристиками должно быть установлено на рабочей станции (ЭВМ) пользователя для полноценного и безотказного функционирования «Сетезор».

# 4. ВАРИАНТЫ И ПОРЯДОК УСТАНОВКИ ПРОГРАММНОГО ОБЕСПЕЧЕНИЯ

В настоящем разделе приведена подробная инструкция по установке программного обеспечения «Сетезор» на ЭВМ с операционной системой Linux.

# 4.1. ВАРИАНТ УСТАНОВКИ С ИСПОЛЬЗОВАНИЕМ DEB-ПАКЕТА

В данном пункте подробно описан вариант установки «Сетезор» с использованием DEB-пакета. Для установки выполните следующее:

1. Перейти к ресурсу «https://gitflic.ru/project/lmsecurity/setezor» в раздел «Релизы». Выбрать версию с пометкой «Релиз». Скачать установочный DEB-пакет, который находится в ZIP-архиве «setezor\_0.13.0b\_all.zip» (Рисунок 1).

| 🛱 lmsecurity обновлён 54 минут назад 🔲 0.13.0b 💿 а59fb5b 🛛 Релиз  | <u></u> |
|-------------------------------------------------------------------|---------|
| Описание                                                          |         |
| Что нового?                                                       |         |
| • Запуск задач из таблиц, по множеству выбранных параметров       |         |
| • Кластеризация по подсетям:                                      |         |
| <ul> <li>возможность указания маски при создании узлов</li> </ul> |         |
| <ul> <li>возможность объединения подсетей</li> </ul>              |         |
| <ul> <li>возможность разделения сети на подсети</li> </ul>        |         |
| Файлы                                                             |         |
| seteror 0.13 0h all zin                                           |         |

Рисунок 1 – Выгрузка DEB-пакета с «gitflic.ru»

2. Необходимо установить Python 3.12 командой «sudo apt install python3.12» и виртуальное окружение Python (venv) «sudo apt install –y python3.12-venv» (Рисунок 2).

```
~$ sudo apt install python3.12
Reading package lists... Done
Building dependency tree... Done
Reading state information... Done
python3.12 is already the newest version (3.12.3-1ubuntu0.4).
0 upgraded, 0 newly installed, 0 to remove and 76 not upgraded.
:~$ sudo apt install -y python3.12-venv
Reading package lists... Done
Building dependency tree... Done
Reading state information... Done
python3.12-venv is already the newest version (3.12.3-1ubuntu0.4).
0 upgraded, 0 newly installed, 0 to remove and 76 not upgraded.
```

```
Рисунок 2 - Установка Python и venv
```

3. Установить deb-пакет «sudo apt install ./setezor\_0.13.0b\_all.deb» (Рисунок 3).

:-\$ sudo apt install ./setezor\_0.13.0b\_all.deb [sudo] password for : Reading package lists... Done Building dependency tree... Done Reading state information... Done Note, selecting 'setezor' instead of './setezor\_0.13.0b\_all.deb' The following NEW packages will be installed: setezor 0 upgraded, 1 newly installed, 0 to remove and 76 not upgraded. Need to get 0 B/84.9 MB of archives. After this operation, 402 MB of additional disk space will be used. Get:1 /home/vlados/setezor 0.13.0b all.deb setezor all 0.13.0b [84.9 MB] Selecting previously unselected package setezor. (Reading database ... 219274 files and directories currently installed.) Preparing to unpack .../vlados/setezor\_0.13.0b\_all.deb ... Unpacking setezor (0.13.0b) ... Setting up setezor (0.13.0b) ...

Рисунок 3 - Установка deb-пакет

4. Активировать виртуальное окружение и установить Playwright (Рисунок 4).

:~\$ python3.12 -m venv venv :~\$ source venv/bin/activate :~\$ pip3 install playwright Collecting playwright Downloading playwright-1.49.1-py3-none-manylinux1\_x86\_64.whl.metad Collecting greenlet==3.1.1 (from playwright) Using cached greenlet-3.1.1-cp312-cp312-manylinux 2 24 x86 64.many Collecting pyee==12.0.0 (from playwright) Using cached pyee-12.0.0-py3-none-any.whl.metadata (2.8 kB) Collecting typing-extensions (from pyee==12.0.0->playwright) Using cached typing\_extensions-4.12.2-py3-none-any.whl.metadata (3 Downloading playwright-1.49.1-py3-none-manylinux1\_x86\_64.whl (44.2 - 44.2/44.2 MB 4.6 MB/s et Using cached greenlet-3.1.1-cp312-cp312-manylinux\_2\_24\_x86\_64.manyl Using cached pyee-12.0.0-py3-none-any.whl (14 kB) Using cached typing extensions-4.12.2-py3-none-any.whl (37 kB) Installing collected packages: typing-extensions, greenlet, pyee, p Successfully installed greenlet-3.1.1 playwright-1.49.1 pyee-12.0.0 (voov) vlados (vladv)

Рисунок 4 - Активация виртуального окружения

5. Для корректной работы инструмента, который создает снимки экрана веб-приложений, необходимо установить браузер и зависимости для Playwright (Рисунок 5).

:~\$ playwright install firefox Removing unused browser at /home/vlados/.cache/ms-playwright/fi Downloading Firefox 132.0 (playwright build v1466) from https: 87.6 MiB [============] 100% 0.0s Firefox 132.0 (playwright build v1466) downloaded to /home/vlad :-\$ playwright install-deps Installing dependencies... Switching to root user to install dependencies... Hit:1 http://ru.archive.ubuntu.com/ubuntu noble InRelease Hit:2 http://ru.archive.ubuntu.com/ubuntu noble-updates InRelea Hit:3 http://ru.archive.ubuntu.com/ubuntu noble-backports InRel Hit:4 http://security.ubuntu.com/ubuntu noble-security InReleas Hit:5 https://download.docker.com/linux/ubuntu noble InRelease Hit:6 https://dl.google.com/linux/chrome/deb stable InRelease Hit:7 https://ppa.launchpadcontent.net/flatpak/stable/ubuntu nd Get:8 https://packages.microsoft.com/repos/code stable InReleas Get:9 https://packages.microsoft.com/repos/code stable/main arm Get:10 https://packages.microsoft.com/repos/code stable/main an Get:11 https://packages.microsoft.com/repos/code stable/main ar Fetched 55.0 kB in 1s (39.9 kB/s) Reading package lists... Done Reading package lists... Done Building dependency tree... Done Reading state information... Done

Рисунок 5 - Установка браузера и зависимостей для Playwright

6. Выполнить запуск «Сетезор» с использованием команды «setezor» (Рисунок 6).

Рисунок – Запуск «Сетезор»

7. Приложение будет доступно в веб-браузере по следующему адресу: «https://0.0.0.0:16661». При переходе по данному пути откроется интерфейс работы с «Сетезор» (Рисунок 7).

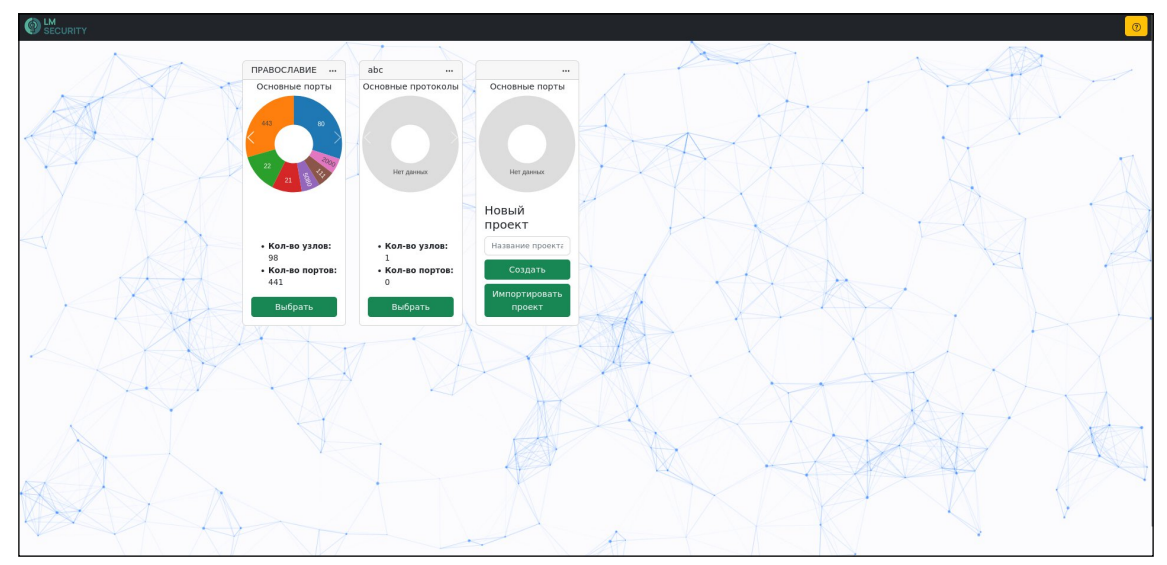

Рисунок 7 – Пример интерфейса главной страницы «Сетезор»

# 4.2. ВАРИАНТ УСТАНОВКИ С ИСПОЛЬЗОВАНИЕМ DOCKER-КОНТЕЙНЕРА

В данном пункте подробно описан вариант установки «Сетезор» с использованием Docker-контейнера. Для установки выполните следующее:

1. Загрузитьобраз«Сетезор»срепозитория«https://gitflic.ru/project/lmsecurity/setezor/package»,выполнивследующуюкомандувтерминале:«dockerpullregistry.gitflic.ru/project/lmsecurity/setezor/setezors(Рисунок 8).

| :\$ docker pull registry.gitflic.ru/project/lmsecurity/setezor                                   |
|--------------------------------------------------------------------------------------------------|
| Using default tag: latest                                                                        |
| latest: Pulling from project/lmsecurity/setezor/setezor                                          |
| 54609b48ebc1: Pull complete                                                                      |
| p96c70d4eb60: Pull complete                                                                      |
| 2493d6ec8f76: Pull complete                                                                      |
| 70ed2300d59d: Pull complete                                                                      |
| 4096a5a8543e: Pull complete                                                                      |
| 555cfd5feb5a: Pull complete                                                                      |
| 3ddefb9189e9: Pull complete                                                                      |
| Digest: sha256:516ce559e1f04098dad5d0fd9d3f4997c2d7e1290777036848425f284db0a5d5                  |
| Status: Downloaded newer image for registry.gitflic.ru/project/lmsecurity/setezor/setezor:latest |
| egistry.gitflic.ru/project/lmsecurity/setezor/setezor:latest                                     |
|                                                                                                  |

Рисунок – Загрузка образа «Сетезор» с репозитория «gitflic.ru»

2. Создать рабочую папку приложения в домашней директории пользователя, выполнив команду в терминале: «mkdir ~/setezor && cd \$\_» (Рисунок 9). Здесь будут храниться данные приложения.

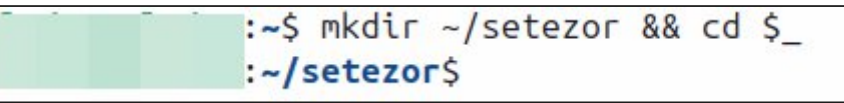

Рисунок – Создание рабочей папки в домашней директории

3. Выполнить запуск Docker-контейнера следующей командой: «docker run -p 16661:16661 --network=host -v ~/setezor/projects:/setezor/projects -v ~/setezor/logs:/setezor/logs -d registry.gitflic.ru/project/lmsecurity/setezor/setezor» (Рисунок 10).

:~/setezor\$ docker run -p 16661:16661 --network=host -v ~/setezor/projects:/setezor/projects -v ~/setezor/logs:/setezor /logs -d registry.gitflic.ru/project/lmsecurity/setezor/setezor WARNING: Published ports are discarded when using host network mod e d77f056dcf023388a4fcc7b662bed8a77c92f2bee2cbac29cdf939f99c993f08 Рисунок — Запуск Docker-контейнера

4. Приложение будет доступно в веб-браузере по следующему адресу: «https://0.0.0.0:16661». При переходе по данному пути откроется интерфейс работы с «Сетезор» (Рисунок 11).

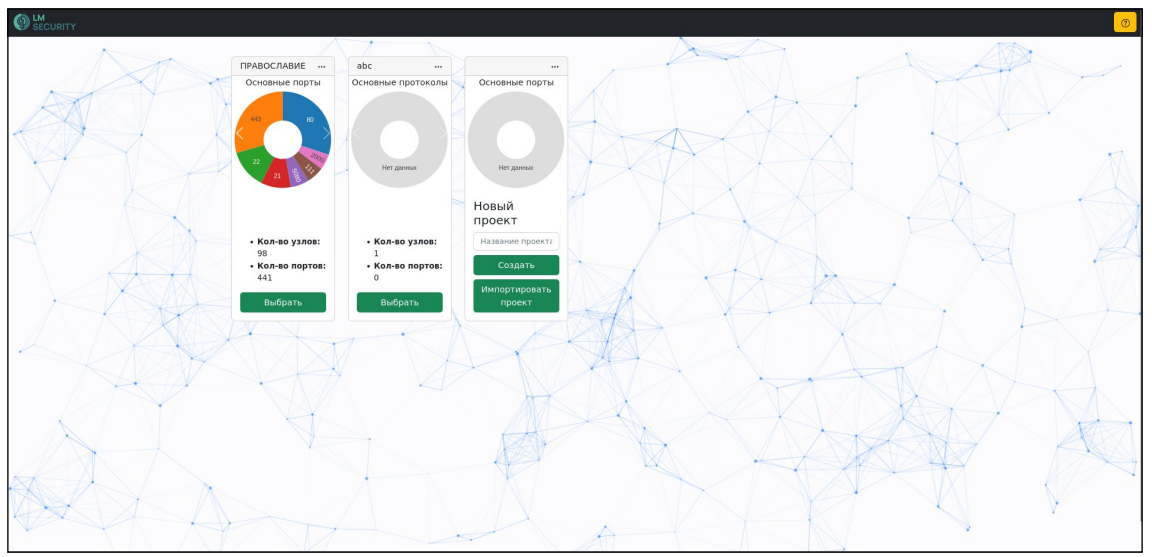

Рисунок 11 – Пример интерфейса главной страницы «Сетезор»

# 4.3. ЗАПУСК ИЗ ИСХОДНОГО КОДА

В данном пункте подробно описан вариант установки «Сетезор» с использованием исходного кода. Для установки выполните следующее:

1. Перейти к pecypcy «https://gitflic.ru/project/lmsecurity/setezor» в раздел «Релизы». Выбрать версию с пометкой «Релиз». Скачать ZIP-архив «setezor\_0.13.0b\_all.zip» (Рисунок 12).

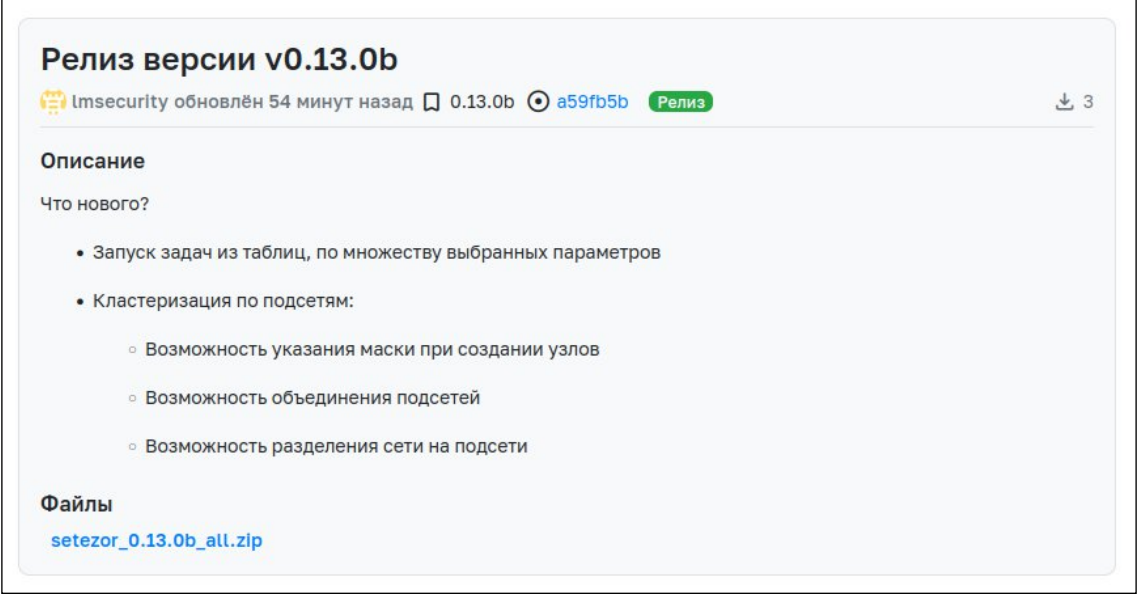

Рисунок 12 – Выгрузка исходного кода с «gitflic.ru»

После скачивания архива, необходимо извлечь папку с «Сетезор» в удобное рабочее место.

1. Ещё один вариант получения исходного кода: можно клонировать репозиторий «Сетезор» с помощью git:

«git clone https://gitflic.ru/project/lmsecurity/setezor.git» «cd setezor» (Рисунок 13).

```
:~$ git clone https://gitflic.ru/project/lmsecurity/setezor.git
Cloning into 'setezor'...
remote: Counting objects: 166, done
remote: Finding sources: 100% (165/165)
remote: Getting sizes: 100% (116/116)
remote: Compressing objects: 100% (869248/869248)
remote: Total 1692 (delta 53), reused 1604 (delta 43)
Receiving objects: 100% (1692/1692), 8.13 MiB | 5.57 MiB/s, done.
Resolving deltas: 100% (895/895), done.
```

Рисунок - Клонирование репозитория «Сетезор»

2. Выполнить установку необходимого программного обеспечения, которое требуется для функционирования «Сетезор» (Рисунок 14): «sudo apt install masscan nmap python3.12».

```
:~/setezor$ sudo apt install masscan nmap python3.12
[sudo] password for vlados:
Reading package lists... Done
Building dependency tree... Done
Reading state information... Done
masscan is already the newest version (2:1.3.2+ds1-1).
nmap is already the newest version (7.94+git20230807.3be01efb1+dfsg-3build2).
python3.12 is already the newest version (3.12.3-1ubuntu0.4).
0 upgraded, 0 newly installed, 0 to remove and 76 not upgraded.
```

Рисунок – Загрузка ПО для функционирования «Сетезор»

3. Необходимо установить виртуальное окружение Python (venv) «sudo apt install – y python3.12-venv» (Рисунок 15).

:~\$ sudo apt install -y python3.12-venv Reading package lists... Done Building dependency tree... Done Reading state information... Done python3.12-venv is already the newest version (3.12.3-1ubuntu0.4). 0 upgraded, 0 newly installed, 0 to remove and 76 not upgraded.

Рисунок 15 - Установка Python и venv

4. Установить deb-пакет «sudo apt install ./setezor\_0.13.0b\_all.deb» (Рисунок 16).

| :\$ sudo apt install ./setezor_0.13.0b_all.deb                           |
|--------------------------------------------------------------------------|
| [sudo] password for :                                                    |
| Reading package lists Done                                               |
| Building dependency tree Done                                            |
| Reading state information Done                                           |
| Note, selecting 'setezor' instead of './setezor_0.13.0b_all.deb'         |
| The following NEW packages will be installed:<br>setezor                 |
| 0 upgraded, 1 newly installed, 0 to remove and 76 not upgraded.          |
| Need to get 0 B/84.9 MB of archives.                                     |
| After this operation, 402 MB of additional disk space will be used.      |
| Get:1 /home/vlados/setezor_0.13.0b_all.deb setezor all 0.13.0b [84.9 MB] |
| Selecting previously unselected package setezor.                         |
| (Reading database 219274 files and directories currently installed.)     |
| Preparing to unpack/vlados/setezor_0.13.0b_all.deb                       |
| Unpacking setezor (0.13.0b)                                              |
| Setting up setezor (0.13.0b)                                             |

Рисунок 16 - Установка deb-пакет

5. Активировать виртуальное окружение и установить Playwright (Рисунок 17).

| :~\$ python3.12 -m venv venv                                                                                       |
|----------------------------------------------------------------------------------------------------|
| :~\$ source venv/bin/activate                                                                                      |
| :~\$ pip3 install playwright                                                                                       |
| ollecting playwright                                                                                               |
| Downloading playwright-1.49.1-py3-none-manylinux1_x86_64.whl.metac<br>collecting greenlet==3.1.1 (from playwright) |
| Using cached greenlet-3.1.1-cp312-cp312-manylinux_2_24_x86_64.many<br>collecting pyee==12.0.0 (from playwright)    |
| Using cached pyee-12.0.0-py3-none-any.whl.metadata (2.8 kB)                                                        |
| ollecting typing-extensions (from pyee==12.0.0->playwright)                                                        |
| Using cached typing_extensions-4.12.2-py3-none-any.whl.metadata (3                                                 |
| ownloading playwright-1.49.1-py3-none-manylinux1_x86_64.whl (44.2 /                                                |
| 44.2/44.2 MB 4.6 MB/s e                                                                                            |
| sing cached greenlet-3.1.1-cp312-cp312-manylinux_2_24_x86_64.manyl                                                 |
| sing cached pyee-12.0.0-py3-none-any.whl (14 kB)                                                                   |
| sing cached typing_extensions-4.12.2-py3-none-any.whl (37 kB)                                                      |
| nstalling collected packages: typing-extensions, greenlet, pyee, p                                                 |
| uccessfully installed greenlet-3.1.1 playwright-1.49.1 pyee-12.0.0                                                 |

Рисунок 17 - Активация виртуального окружения

6. Для корректной работы инструмента, который создает снимки экрана веб-приложений, необходимо установить браузер и зависимости для Playwright (Pucyhok 18).

:~\$ playwright install firefox Removing unused browser at /home/vlados/.cache/ms-playwright/fi Downloading Firefox 132.0 (playwright build v1466) from https:/ 87.6 MiB [===========] 100% 0.0s Firefox 132.0 (playwright build v1466) downloaded to /home/vlad :~\$ playwright install-deps Installing dependencies... Switching to root user to install dependencies... Hit:1 http://ru.archive.ubuntu.com/ubuntu noble InRelease Hit:2 http://ru.archive.ubuntu.com/ubuntu noble-updates InRelea Hit:3 http://ru.archive.ubuntu.com/ubuntu noble-backports InRel Hit:4 http://security.ubuntu.com/ubuntu noble-security InReleas Hit:5 https://download.docker.com/linux/ubuntu noble InRelease Hit:6 https://dl.google.com/linux/chrome/deb stable InRelease Hit:7 https://ppa.launchpadcontent.net/flatpak/stable/ubuntu nd Get:8 https://packages.microsoft.com/repos/code stable InReleas Get:9 https://packages.microsoft.com/repos/code stable/main arm Get:10 https://packages.microsoft.com/repos/code stable/main ar Get:11 https://packages.microsoft.com/repos/code stable/main ar Fetched 55.0 kB in 1s (39.9 kB/s) Reading package lists... Done Reading package lists... Done Building dependency tree... Done Reading state information... Done

Рисунок 18 - Установка браузера и зависимостей для Playwright

7. Выполнить установку необходимых зависимостей, которые требуются для запуска и функционирования «Сетезор»: «pip3 install -r setezor/requirements.txt» (Рисунок 19).

:~/setezor\$ pip3 install -r setezor/requirements.txt Collecting cpeguess@ git+https://github.com/lmsecure/CPEGuess (from -r setezor/ Cloning https://github.com/lmsecure/CPEGuess to /tmp/pip-install-vqspyui4/cper Running command git clone --filter=blob:none --quiet https://github.com/lmsecure/CPEGuess to commit 1080ecea4951aff165f15 Resolved https://github.com/lmsecure/CPEGuess to commit 1080ecea4951aff165f15 Installing build dependencies ... done Getting requirements to build wheel ... done Preparing metadata (pyproject.toml) ... done Collecting aiodns==3.2.0 (from -r setezor/requirements.txt (line 1)) Using cached aiodns-3.2.0-py3-none-any.whl.metadata (4.0 kB)

Рисунок – Установка зависимостей для функционирования проекта «Сетезор»

8. Предоставить права на использованием сетевых возможностей ОС для пакетов «nmap», «masscan» и «python3.12» (Рисунок 20).

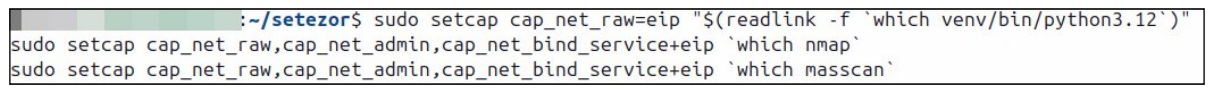

Рисунок – Предоставление прав на использованием сетевых возможностей ОС

9. Запустить «Сетезор» при помощи Python (Рисунок 21).

|       | :~/se       | ez   | or\$ python3.12   | setezor,   | setezor.py  |
|-------|-------------|------|-------------------|------------|-------------|
| Start | service     | on   | https://0.0.0     | 0:16661    | =========== |
| Рису  | нок - Запус | ск « | Сетезор» при помо | ощи Python |             |

10. Приложение будет доступно в веб-браузере по следующему адресу: «https://0.0.0.0:16661». При переходе по данному пути откроется интерфейс работы с «Сетезор» (Рисунок 22).

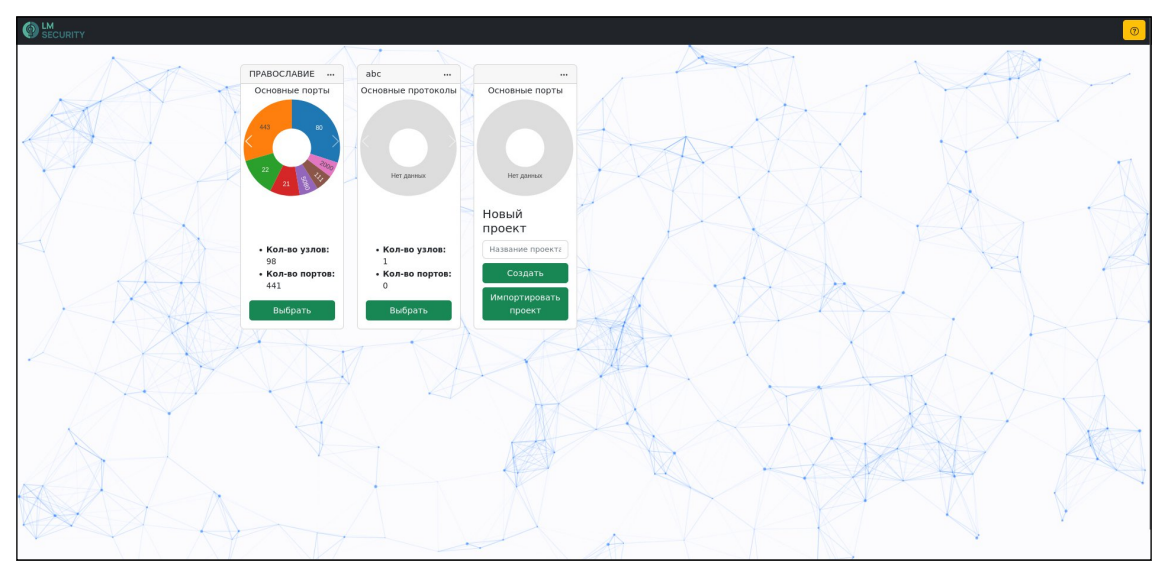

Рисунок 22 – Пример интерфейса главной страницы «Сетезор»

#### 5. ЭКСПЛУАТАЦИЯ ЭКЗЕМПЛЯРА ПО «СЕТЕЗОР»

В настоящем разделе описана эксплуатация экземпляра ПО «Сетезор».

#### 5.1. ГЛАВНАЯ СТРАНИЦА УПРАВЛЕНИЯ ПРОЕКТАМИ

После установки и запуска приложения необходимо перейти по следующему пути: «https://0.0.0.0:16661», где будет открыта главная страница управления проектами (Рисунок 23).

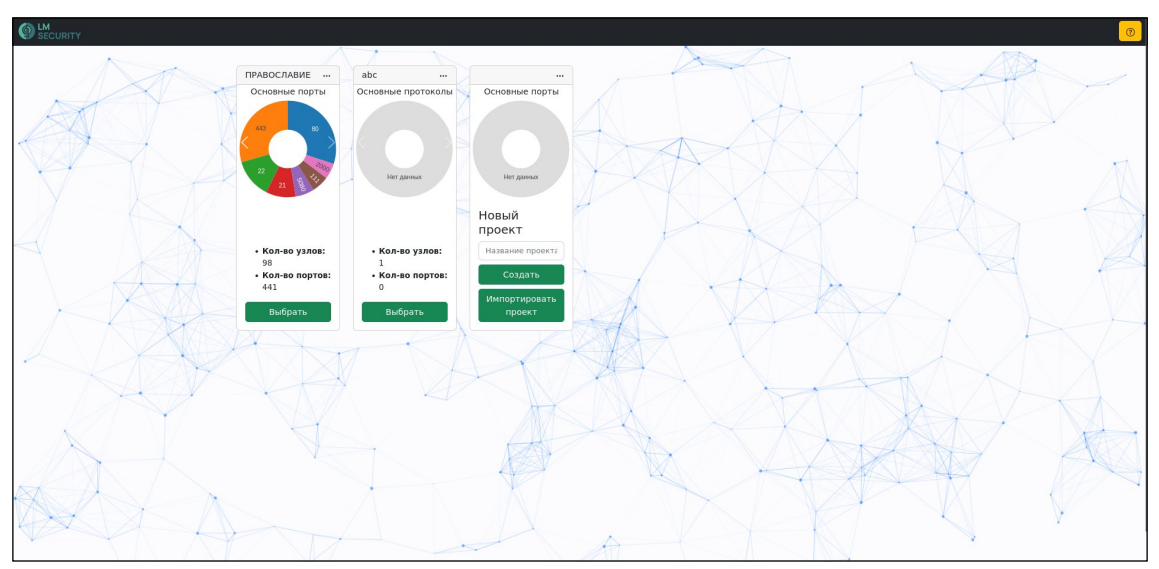

Рисунок 23 – Пример главной страницы управления проектами

На данной странице совершаются все манипуляции с проектами, а именно:

- Выбор проекта
- Удаление проекта
- Создание проекта
- Импорт проекта

# 5.2. ПАНЕЛЬ НАВИГАЦИИ

Для перемещения к различным функциям ПО «Сетезор» используется панель навигации, которая располагается вверху рабочего окна.

В левом верхнем углу располагается навигационная кнопка, которая открывает меню перехода к различным страницам приложения (Рисунок 24).

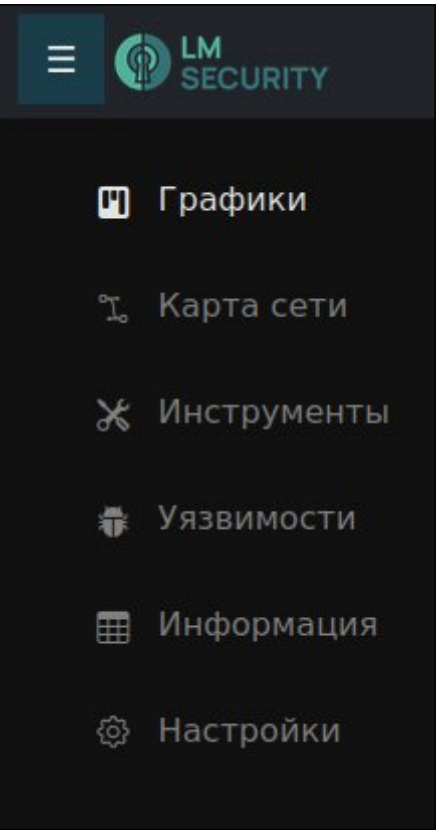

Рисунок 24 – Навигация

В правом верхнем углу располагаются кнопки быстрого доступа (Рисунок 25), которые обладают следующим функционалом (слева направо):

• Жёлтая иконка со знаком вопроса: открывает окно с информацией о ПО «Сетезор»;

• Серая иконка с колокольчиком: открывает уведомления;

• Зелёная иконка со стрелкой вверх: позволяет экспортировать проект архивом в формате «.zip»;

• Красная иконка со стрелкой вправо: выход из проекта.

Ровно по середине навигационной панели располагается название проекта.

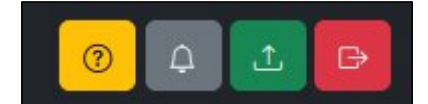

Рисунок 25 – Панель кнопок быстрого доступа

# 5.3. СТРАНИЦА «ГРАФИКИ»

После выбора проекта пользователь попадает на страницу «Графики» (Рисунок 26), где присутствует статистическая информация о проекте, а именно:

• Количество устройств в сети

- Количество доступных IP-адресов в сети
- Количество найденных МАС-адресов
- Количество найденных портов

На графиках показаны самые распространенные порты, протоколы, типы хостов и используемое ПО.

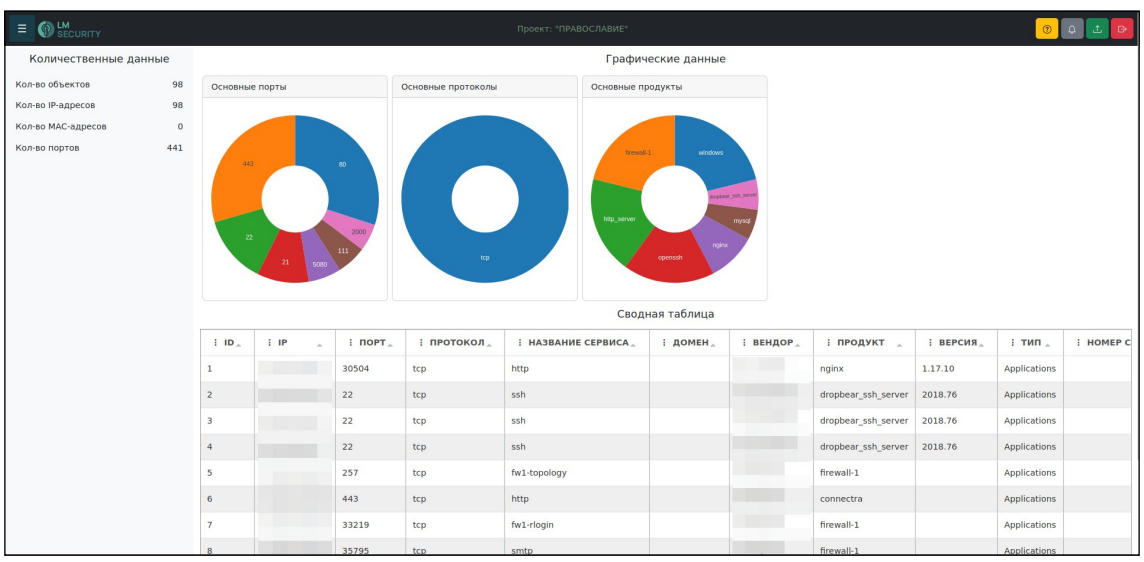

Рисунок 26 - Страница «Графики»

# 5.4. СТРАНИЦА «КАРТА СЕТИ»

На данной странице находится графическое представление карты сети (Рисунок 27), которая строится на L3-уровне сетевой модели OSI.

|                      | Проект: "ПРАВОСЛАВИЕ"    |       |             |                              | 0       | ф 土 🗗      |
|----------------------|--------------------------|-------|-------------|------------------------------|---------|------------|
| Группировать 👯 土 🛧 🔿 | 1 - Агент по умолчанию • | IP }  | ачните вво, | цить ір или масн             | y       | Найти      |
| Редактировать        |                          | Узел  | 19          |                              |         |            |
|                      |                          | IP    |             |                              |         |            |
|                      |                          | Домен |             |                              |         |            |
|                      |                          | маска | 19          |                              |         | Объединить |
|                      |                          |       |             |                              |         | Разделить  |
|                      |                          | Порт  | Ы           |                              |         |            |
|                      |                          | Номер | Протокол    | Программное<br>обеспечение   | Продукт | Версия     |
|                      |                          | 7676  | tcp         | java-<br>message-<br>service |         | 301        |
|                      |                          | 47001 | tcp         | http                         | windows | 2.0        |
|                      | • • • • • • •            | 49153 | tcp         | msrpc                        | windows |            |
| ®                    |                          |       |             |                              |         |            |
| (c) (b) (c)          | $\Theta \oplus$          |       |             |                              |         |            |
|                      |                          |       |             |                              |         |            |

Рисунок 27 – Страница Карта сети

Для перемещения по карте используются устройства ввода-вывода (клавиатура, мышь). Чтобы приближать или отдалять карту воспользуйтесь прокруткой колеса мыши. Для перемещения можно использовать мышь, зажав левую кнопку на пустом месте карты и проводить движение мыши. Кроме того, перемещаться можно за счёт стрелок на клавиатуре. Элементы управления продублированы и на самой карте в нижней её части.

Карта сети строится автоматически после трассировки целевого IPадреса, однако можно добавлять узлы и связи между ними вручную. Для этого необходимо воспользоваться левой верхней панелью (Рисунок 28).

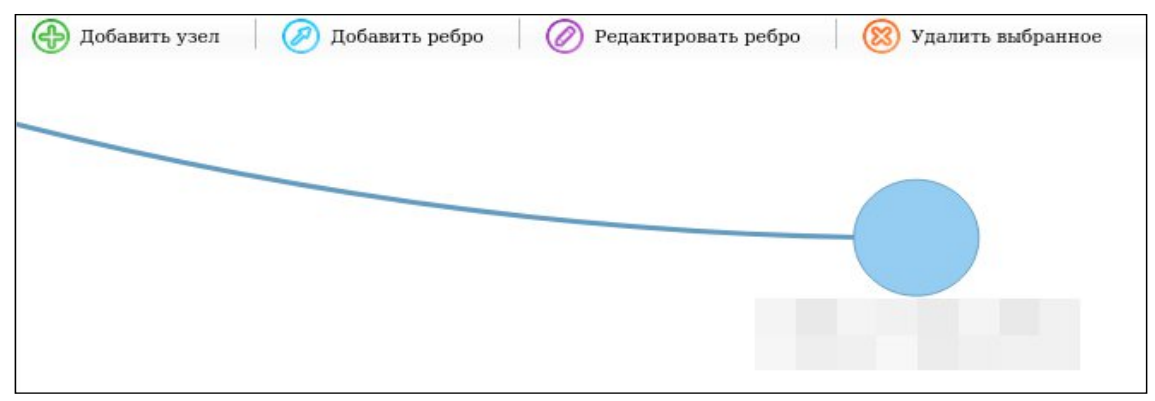

Рисунок 28 – Добавление узлов и связей на карту сети

Для добавления узла необходимо нажать на кнопку «Добавить узел» и кликнуть по пустому месту на карте сети. В результате откроется окно добавления узла (Рисунок 29), где можно задать связанную информацию, а именно:

- ІР-адрес
- МАС-адрес
- Доменное имя
- OC
- Производитель
- Маска

| ip  |     |  |  |
|-----|-----|--|--|
| mac | :   |  |  |
| Дом | ен  |  |  |
| OC  |     |  |  |
| Вен | дор |  |  |
| Mac | ка  |  |  |

Рисунок 29 – Добавление узла на карту сети

Чтобы добавить связь между узлами требуется нажать на кнопку «Добавить ребро», далее необходимо нажать и удерживать левую кнопку мыши на первом узле и не отпуская кнопку мыши вести курсор к тому узлу, с которым требуется создать связь.

Чтобы назначить определённому узлу тип устройства необходимо кликнуть правой кнопкой мыши по узлу и далее выбрать тип устройства «Тип устройства» (Рисунок 30).

| Тип устройстваኑ     | Router         |
|---------------------|----------------|
| Инструменты 🕨       | Switch         |
| Управление узлами • | Win_server     |
|                     | Linux_server   |
|                     | Firewall       |
|                     | Win_pc         |
|                     | Linux_pc       |
|                     | Nas            |
|                     | Ip_phone       |
|                     | Printer        |
|                     | Tv             |
|                     | Android device |

Рисунок 30 – Назначение типа узла

Карту сети можно выгрузить в форматах json, svg, png и также импортировать, но уже только в json-формате. Карту сети можно обновить для актуализации информации после трассировки/сканирования. Кроме того, есть функция кластеризации (Рисунок 31), которой можно воспользоваться, нажав на кнопку «Группировать» в левом верхнем углу.

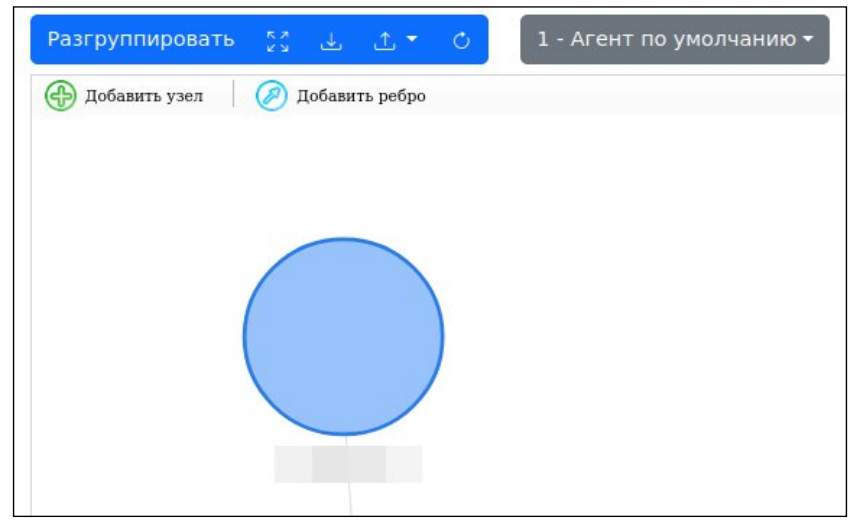

Рисунок 31 - Кластеризация

Можно также провести и декластеризацию, нажав на кнопку «Разгруппировать» (Рисунок 32).

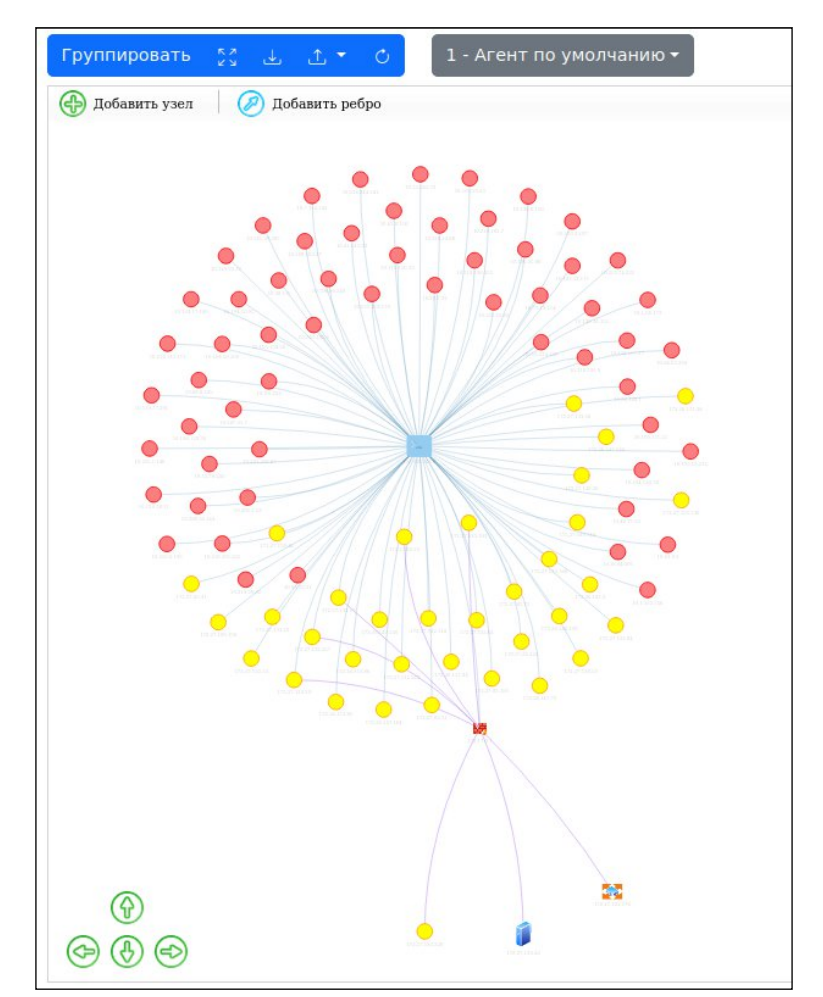

Рисунок 32 – Пример разработанной карты сети

# 5.5. СТРАНИЦА «ИНСТРУМЕНТЫ»

Страница «Инструменты» включает в себя инструменты сканирования IP-

адреса, сетевых узлов, доменов и пр. (Рисунок 33).

| Инструменты |        | 1 - Агент по умолчанию 🕶 🛛 2 - enp3s0 🕶           |  |  |  |  |  |  |
|-------------|--------|---------------------------------------------------|--|--|--|--|--|--|
| Сеть        | ^      | IP IP-адрес или сетевая маска                     |  |  |  |  |  |  |
| NMAP        |        | Порты                                             |  |  |  |  |  |  |
| SCAPY       |        | Трассировка Версия<br>сервиса                     |  |  |  |  |  |  |
| MASSCAN     |        | Обнаружение Пропустить<br>ОС                      |  |  |  |  |  |  |
| SNMP        |        | Методы сканирования                               |  |  |  |  |  |  |
| Веб-ресурсы | $\sim$ | ○ sS ○ sT ○ sA ○ sW ○ sM ○ sU TCP/UDP Обнаружение |  |  |  |  |  |  |
| Уязвимости  | $\sim$ | ○ PA ○ PS ○ PU ○ PY                               |  |  |  |  |  |  |
|             |        | Обнаружение ICMP-запроса                          |  |  |  |  |  |  |
|             |        | Сброс Запустить                                   |  |  |  |  |  |  |
|             |        | Анализ xml логов                                  |  |  |  |  |  |  |

Рисунок 33 – Пример интерфейса страницы

ПО «Сетезор» интегрирует в себя ряд сетевых сканеров, таких как Nmap, Scapy, Masscan и позволяет осуществлять сканирование из одного единого пространства, которое и заключено в странице «Инструменты» (Рисунок 34).

| Инструменты |        |
|-------------|--------|
| Сеть        | ^      |
| NMAP        |        |
| SCAPY       |        |
| MASSCAN     |        |
| SNMP        |        |
| Веб-ресурсы | ~      |
| Уязвимости  | $\sim$ |
|             |        |

Рисунок 34 - Инструменты работы с сетевыми узлами

Инструменты анализа веб ресурсов (Рисунок 35).

| Сеть         | $\sim$ |
|--------------|--------|
| Веб-ресурсы  | ^      |
| DOMAINS      |        |
| TLS/SSL CERT |        |
| WHOIS        |        |
| ACUNETIX     |        |
| SCREENSHOTER |        |
| Уязвимости   | ~      |

Рисунок 35 – Инструменты для анализа веб ресурсов

Инструменты поиска уязвимостей (Рисунок 36).

| Сеть        | $\sim$ |
|-------------|--------|
| Веб-ресурсы | $\sim$ |
| Уязвимости  | ^      |
| WAPPALYZER  |        |
| CPEGuess    |        |
| SearchVulns |        |
| VULNERS     |        |

Рисунок 36 – Инструменты поиска уязвимостей

Чтобы запустить сканирование или поиск, необходимо в выбранном инструменте указать необходимые параметры и нажать на соответствующую

кнопку, это может быть «Поиск», если выполняется поиск или «Запустить», если выполняется сканирование или атака методом «грубой силы».

После запуска сканирования появится соответствующая задача в уведомлениях (Рисунок 37). Статус задач также можно смотреть и в панели навигации на вкладке «Информация» > «Задача».

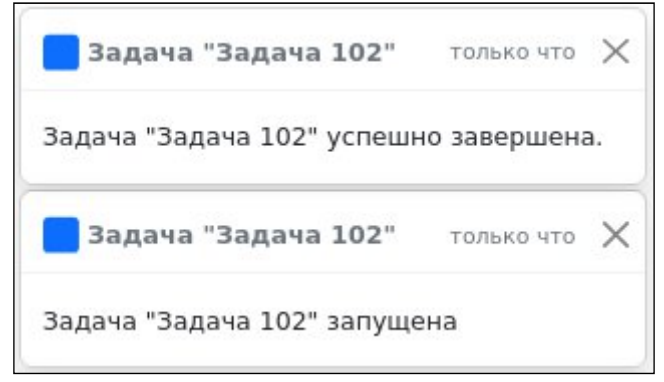

Рисунок 37 – Пример уведомлений о задачах

По окончании сканирования появится соответствующее уведомление о завершении задач.

# 5.6. СТРАНИЦА «УЯЗВИМОСТИ»

На странице «Уязвимости» присутствует информация о найденных уязвимостях. Указывается IP-адрес, порт, уязвимое ПО с указанием версии и также классификаторы уязвимости CVE, CWE (Рисунок 38).

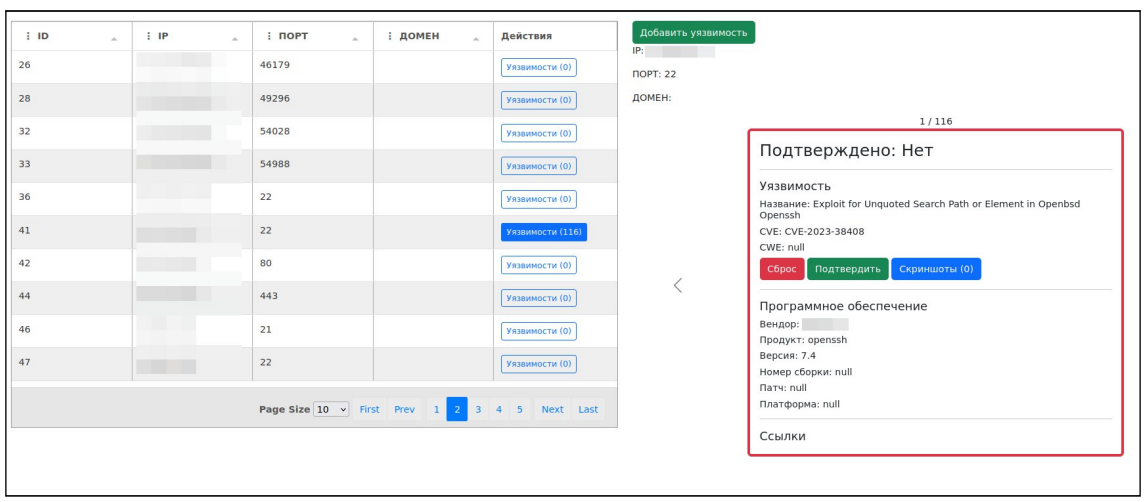

Рисунок 38 – Пример интерфейса страницы «Уязвимости»

Нажав на кнопку «Скриншоты» можно вызвать окно, которое позволяет загрузить скриншоты, подтверждающие наличие уязвимости (Рисунок 39).

| Снимки экрана          | ×                                                                                                    |
|------------------------|----------------------------------------------------------------------------------------------------|
| Примечание             | Снимок                                                                                                    |
|                        | Обзор Файл не выбран.                                                                                                    |
| +                      |                                                                                                    |
| Существующие скриншоты |                                                                                                    |
| пример                 |                                                                                                    |
|                        | 4     9     Marting     Marting       4     9     Marting     Marting       4     9     Marting     Marting       4     9     Marting     Marting       4     9     Marting     Marting       4     9     Marting     Marting       4     9     Marting     Marting       4     9     Marting     Marting       4     9     Marting     Marting       4     9     Marting     Marting |
|                        |                                                                                                    |
|                        |                                                                                                    |
|                        |                                                                                                    |
|                        | Закрыть                                                                                                    |

Рисунок 39 – Возможность загрузки снимков экрана, подтверждающих наличие уязвимости

# 5.7. СТРАНИЦА «ИНФОРМАЦИЯ»

Страница «Информация» предназначена для опытных пользователей (Рисунок 40). Здесь указана полная информация о проекте с возможность редактирования данных в базу данных. Существуют следующие таблицы:

- ІР-адреса
- МАС-адреса
- Порты
- Таски (задачи)
- Используемое ПО на узлах
- Домены
- Уязвимое ПО

|                              |           |                                               |       | Проект. "ПРАВОСЛАВИЕ" |         |            |                    |         |          |                     |          | 0 4 <b>1</b> | Đ  |
|------------------------------|-----------|-----------------------------------------------|-------|-----------------------|---------|------------|--------------------|---------|----------|---------------------|----------|--------------|----|
| Таблицы                      | 1 - Агент | г по умолчан                                  | нию 🕶 | 2 - enp3s0 *          |         |            |                    |         |          |                     |          |              |    |
| СВОДНАЯ_L7                   | • •       | 🔁 🔿 ID 🔹 👻 значение для филь Найти. Очистить  |       |                       |         |            |                    |         |          |                     |          |              |    |
| СВОДНАЯ_L4<br>СВОДНАЯ_ДОМЕНЫ | Выбор     | : ID "                                        | i IP  | *                     | : ПОРТ_ | : протокол | : НАЗВАНИЕ СЕРВИСА | : домен | : ВЕНДОР | : продукт           | : ВЕРСИЯ | : тип "      | 10 |
| уязвимости                   |           | 1                                             |       |                       | 30504   | tcp        | http               |         |          | nginx               | 1.17.10  | Applications |    |
| Показать больше              |           | 2                                             |       |                       | 22      | tcp        | ssh                |         |          | dropbear_ssh_server | 2018.76  | Applications |    |
|                              |           | 3                                             |       |                       | 22      | tcp        | ssh                |         |          | dropbear_ssh_server | 2018.76  | Applications |    |
|                              |           | 4                                             |       |                       | 22      | tcp        | ssh                |         |          | dropbear_ssh_server | 2018.76  | Applications |    |
|                              |           | 5                                             |       |                       | 257     | tcp        | fw1-topology       |         |          | firewall-1          |          | Applications |    |
|                              |           | 6                                             |       |                       | 443     | tcp        | http               |         |          | connectra           |          | Applications |    |
|                              |           | 7                                             |       |                       | 33219   | tcp        | fw1-rlogin         |         |          | firewall-1          |          | Applications |    |
|                              |           | 8                                             |       |                       | 35795   | tcp        | smtp               |         |          | firewall-1          |          | Applications |    |
|                              | 0         | 9                                             |       |                       | 37786   | tcp        | smtp               |         |          | firewall-1          |          | Applications |    |
|                              |           | 10                                            |       |                       | 40722   | tcp        | ftp                |         |          | firewall-1          |          | Applications |    |
|                              |           | Page Size 10 - First Prev 1 2 3 4 5 Next Last |       |                       |         |            |                    |         |          |                     |          |              |    |
|                              |           |                                               |       |                       |         |            |                    |         |          |                     |          |              |    |

Рисунок 40 – Пример интерфейса страницы «Информация»

В нижней части таблицы находится элементы навигации по страницам, здесь можно выбрать страницу и её размер.

В верхней части таблицы находятся фильтры для поиска.

Для применения фильтров, необходимо указать колонку фильтрации, тип фильтрации и значение, после нажать «Найти». Типы фильтрации:

- Точное равенство =
- Больше >
- Меньше <
- Больше или равно >=
- Меньше или равно <=

• Like поиск like или упрощенные регулярные выражения. При таком поиске \_ обозначает произвольный символ, а % любую последовательность произвольных символов. Так например для поиска IP-адреса по 24 маске можно ввести 192.168.0.%

# 5.8. СТРАНИЦА «НАСТРОЙКИ»

На странице «Настройки» располагаются настройки карты сети (Рисунок 41). Есть возможность добавлять/удалять агентов и изменять их цвет на карте сети.

| E SECURITY Проект: «ПРАВОСЛАВИЕ»      |   |                    |  |            |  |      |   |        | 0 4 <b>t</b> | Đ |  |
|---------------------------------------|---|--------------------|--|------------|--|------|---|--------|--------------|---|--|
| Все агенты 🚥                          |   |                    |  |            |  |      |   |        |              |   |  |
| i id                                  | * | : НАЗВАНИЕ         |  | : описание |  | i IP |   | : ЦВЕТ | : УДАЛЕНИЕ   |   |  |
| 1                                     |   | Агент по умолчанию |  |            |  |      | [ |        | Удалить      |   |  |
| Page Size 10 - First Prev 1 Next Last |   |                    |  |            |  |      |   |        | ast          |   |  |
|                                       |   |                    |  |            |  |      |   |        |              |   |  |

Рисунок 41 – Пример интерфейса страницы «Настройки»

#### 6. ЗАВЕРШЕНИЕ РАБОТЫ ПО «СЕТЕЗОР»

Для завершения работы «Сетезор» требуется нажать на иконку выхода из проекта (Рисунок 42).

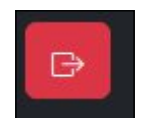

Рисунок 42 - Выход из проекта «Сетезор»

Затем в верхней части веб-браузера необходимо найти вкладку с ПО «Сетезор» и закрыть её, нажав на иконку-крестик (Рисунок 43).

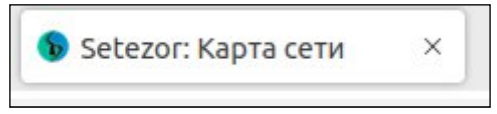

Рисунок 43 – Закрытие вкладки браузера с ПО «Сетезор»

Далее необходимо перейти в консоль/терминал, откуда запускался «Сетезор», и завершить его работу, нажав сочетание клавиш «Ctrl + C», после чего требуется закрыть терминал. Затем по необходимости закрыть браузер и выключить компьютер.